# Návod na plotrování výkresů na plotrech Fakulty stavební

Obrazový návod k instalaci a tisku pro studenty (nejen) katedry železničních staveb

Katedra železničních staveb, Fakulta stavební, ČVUT v Praze Marek Pýcha Petr Břešťovský

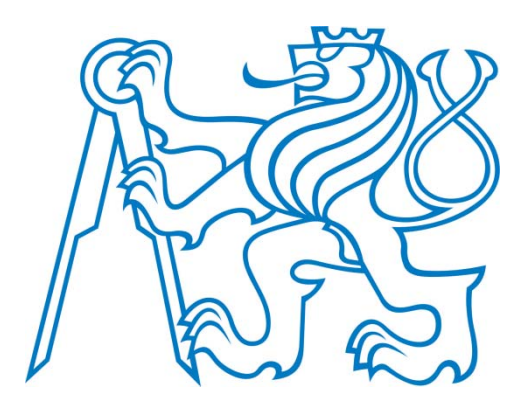

# Úvod

Tento návod má pomoci studentům Fakulty stavební v instalaci a používání plotrů, které jsou pro studenty k dispozici za zvýhodněné ceny. Pokud byste v návodu objevili chybu či potřebovali poradit, můžete kontaktovat autory tohoto textu buď osobně anebo emailem.<sup>1</sup>

# Oficiální informace o plotrech:

V blízkosti Fakulty stavební se v areálu ČVUT nachází dvě pracoviště, nabízející velkoformátový tisk za studentské zvýhodněné ceny. Prvním pracovištěm je tiskárna GAPPA v nové budově Fakulty architektury, druhým je plotrovna Výpočetního a informačního centra (VIC) v budově Fakulty stavební.

Plotry na Fakultě architektury spravuje Počítačová učebna a tiskové centrum (GAPPA). Veškeré oficiální informace o plotrech (oficiální návod, tisknutelné formáty, ceník, pravidla atd.) lze nalézt na <u>http://www.fa.cvut.cz/Cz/DalsiSoucasti/Gappa</u>

Plotry na Fakultě stavební spravuje VIC. Veškeré oficiální informace o plotrech (oficiální návod, tisknutelné formáty, ceník, pravidla atd.) lze nalézt na <u>http://www.fsv.cvut.cz/vic/sluzby.php#plotr</u>

Protože autoři nemají žádné zkušenosti s plotrovnou GAPPA, bude se následující návod týkat pouze plotrovny na Fakultě stavební. Pokud chcete používat plotrovnu GAPPA, postupujte prosím podle pokynů na <u>http://www.fa.cvut.cz/Cz/DalsiSoucasti/Gappa</u>. Návod pro užívání plotrovny GAPPA bude v budoucnu do pomůcky dodán, jakmile se podaří zjistit příslušné podrobnosti.

<sup>&</sup>lt;sup>1</sup> Marek Pýcha: B-617a, marek.pycha@fsv.cvut.cz; Petr Břešťovský: B-617a, petr.brestovsky@fsv.cvut.cz

# Návod pro plotrovnu na Fakultě stavební (VIC):

# Umístění plotrů:

Plotry jsou umístěny v místnosti D-s108. Jedná se o přízemí budovy D (viz označení na plánku).

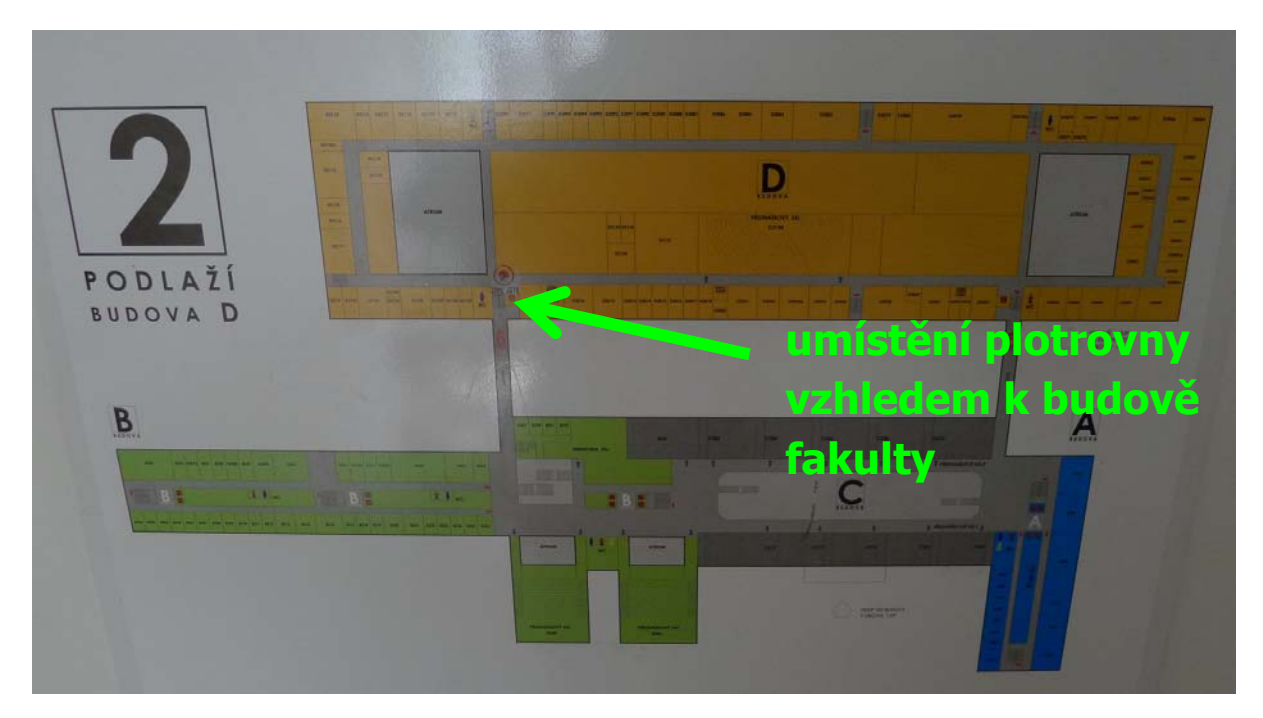

Pokud nevíte, kde se místnost nachází, postupujte prosím podle obrazového návodu zobrazeného dále.

1) Půjdete spojovacím můstkem mezi budovou B a budovou D, který ústí před vchodem do ateliéru D (můstek u velkých "béčkových" poslucháren).

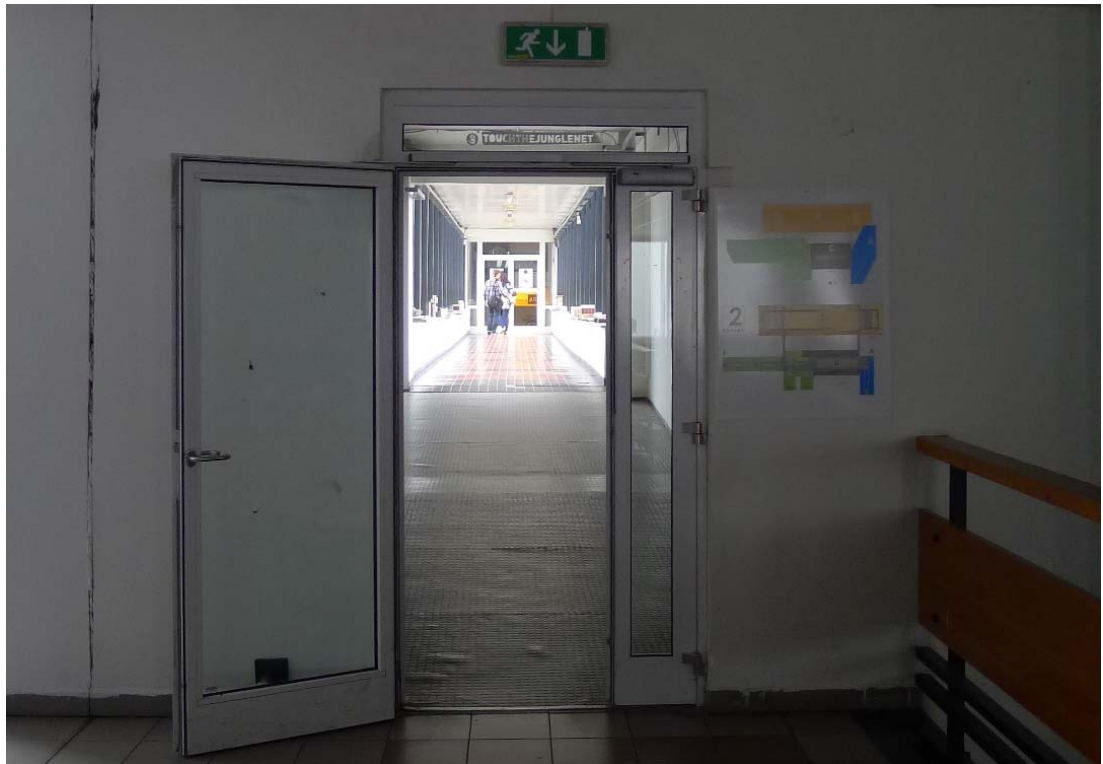

2) Hned za můstkem je schodiště. Sejdete-li po něm až úplně dolů, narazíte na prosklené dveře.

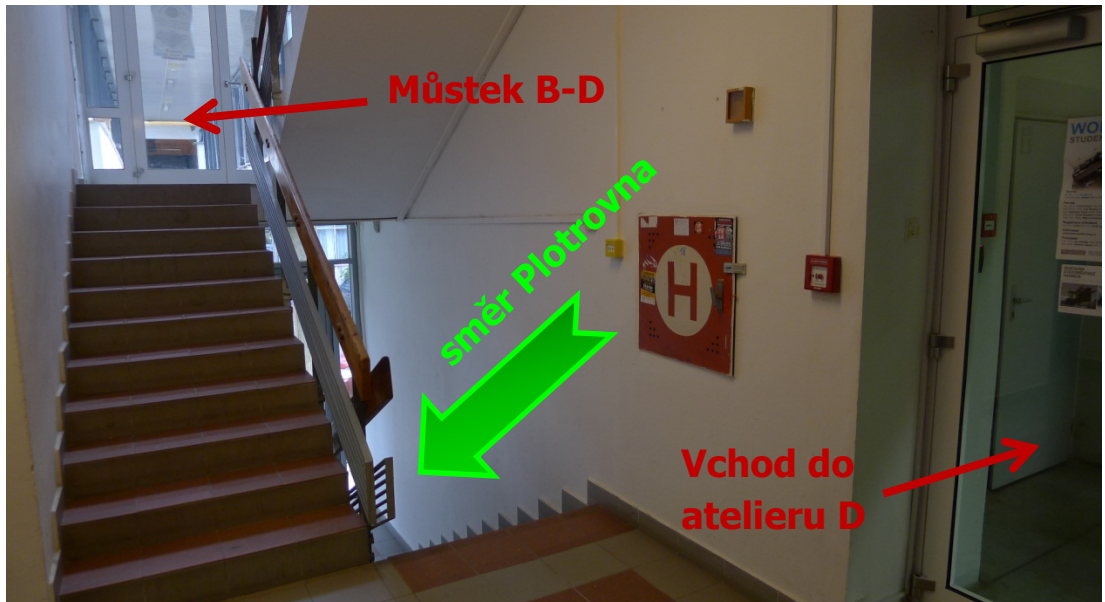

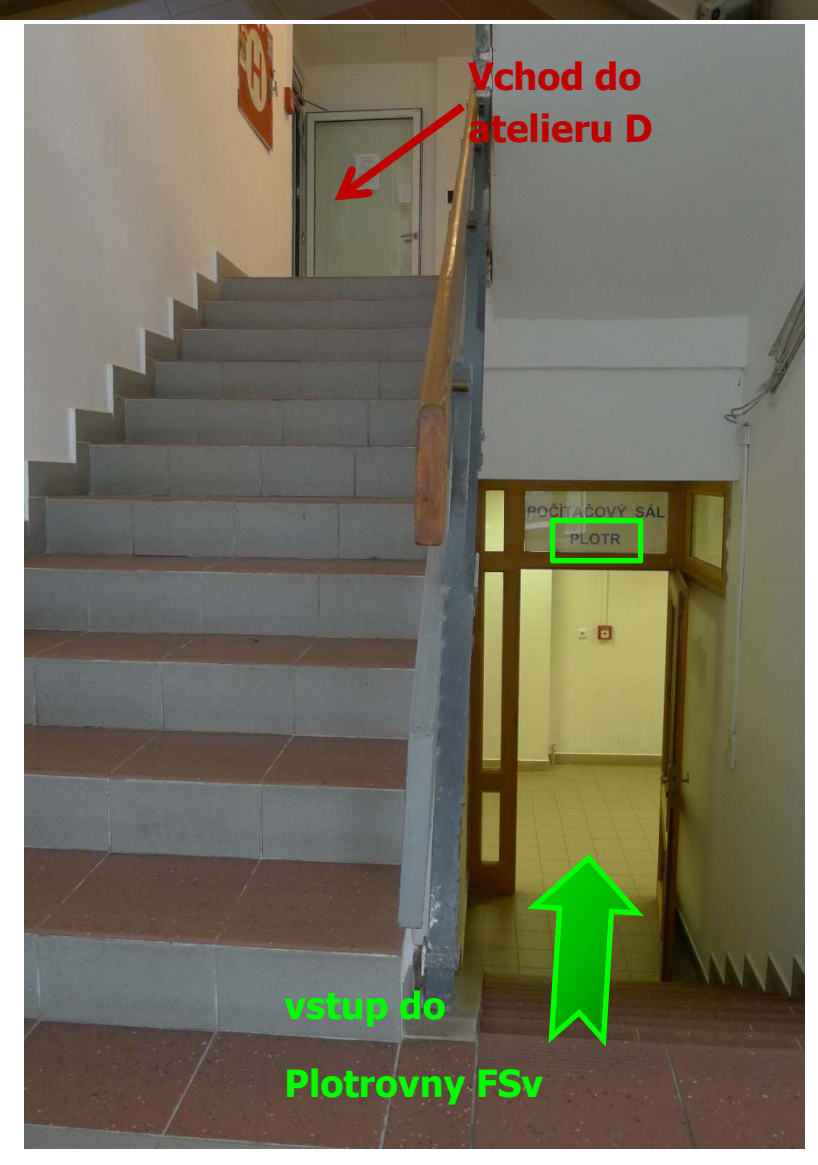

3) Za nimi se dáte doprava a jste před plotrovnou, kde jsou Vám k dispozici dvě řezačky a stoly na skládání výkresů.

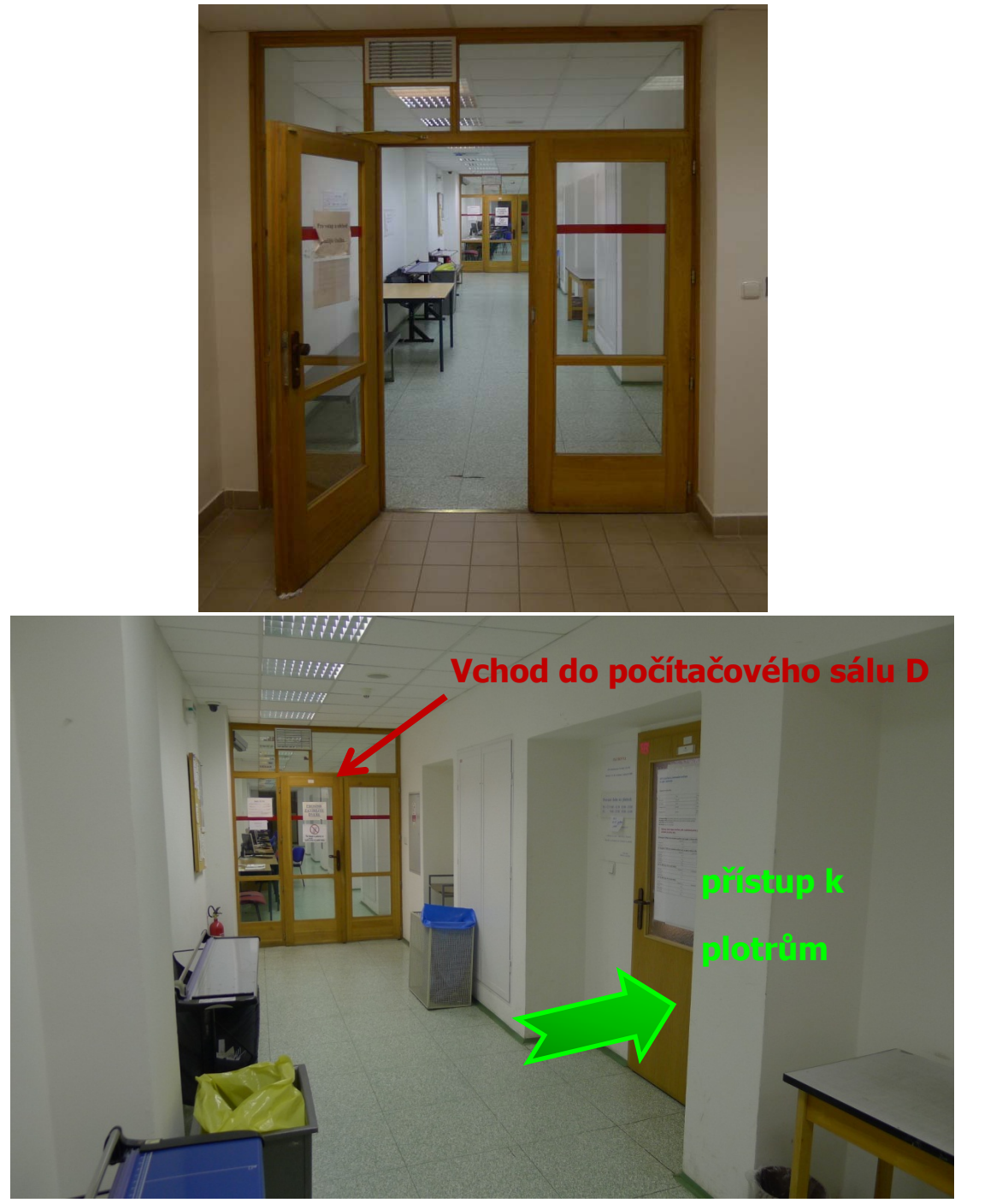

4) Vchod k plotrům je zobrazen na následujícím obrázku.

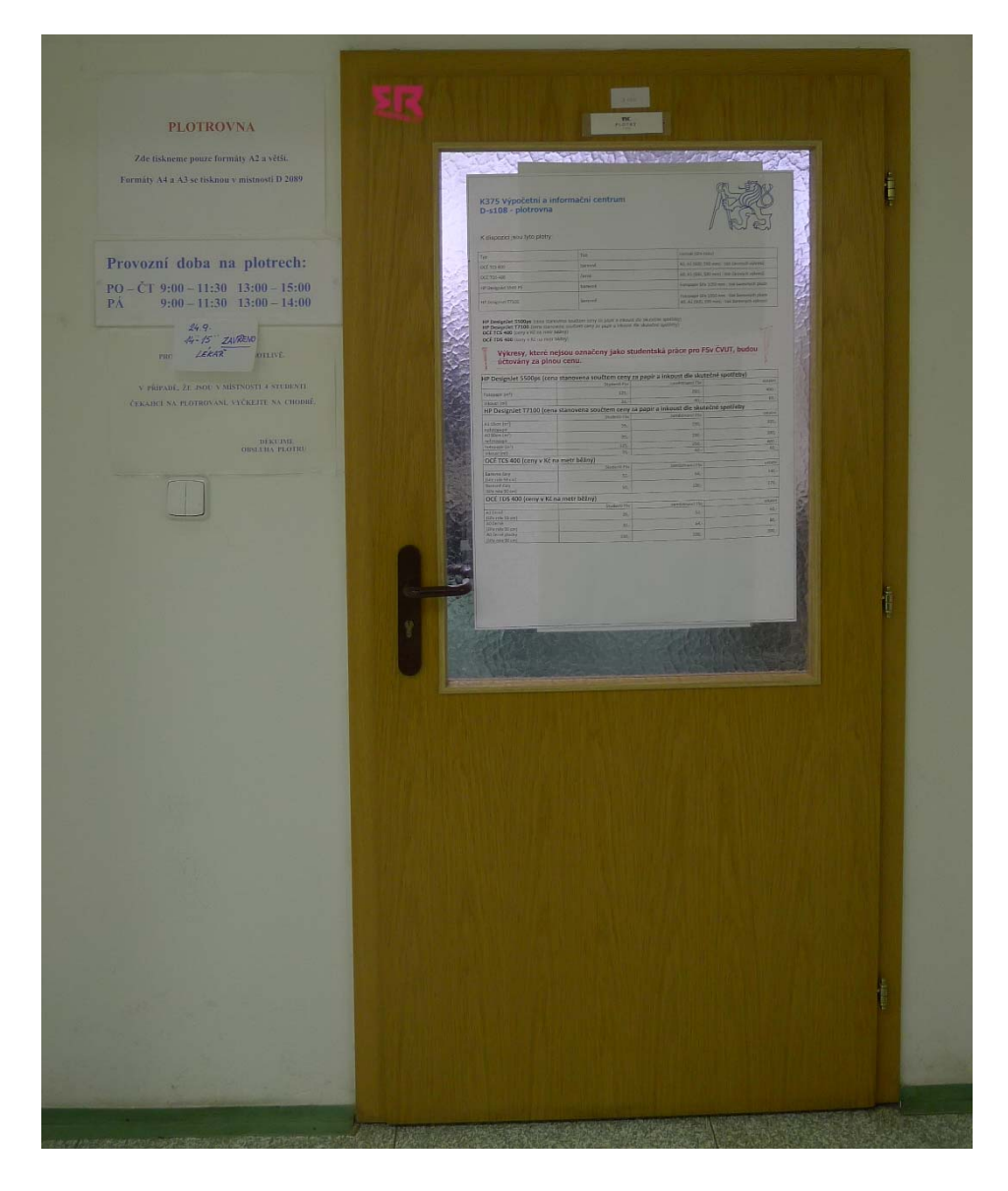

# Instalace ovladačů na Váš počítač:

Obsluha v plotrovně slouží pouze k technické obsluze plotrů a k zařazování tiskových souborů do tiskové fronty na příslušný plotr. Pokud tedy chcete na plotru něco vytisknout, musíte již **mít Váš výkres připraven v tiskovém souboru**. Tiskový soubor se pozná tak, že je opatřen koncovkou (.plt). K tomu, abyste mohli takový soubor vytvořit, musíte mít na svém počátači nainstalovanou příslušnou tiskárnu. Způsob, jak tiskárnu na Váš počítač přidat je uveden níže.

1) Druhy plotrů a jejich popis jsou uvedeny na oficiálních stránkách VIC: http://www.fsv.cvut.cz/vic/sluzby.php#plotr

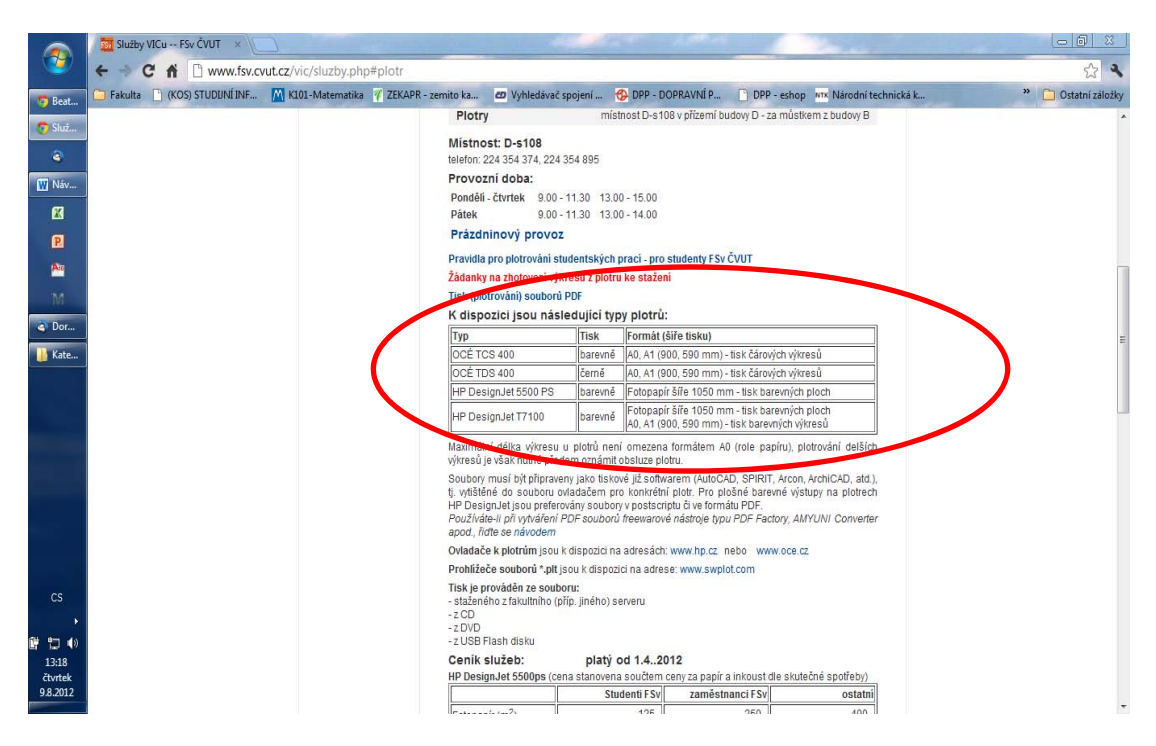

 Ovladače k plotrům si stáhněte na stránkách výrobce (jedná se o soubory poskytované v rámci podpory zdarma přímo výrobcem, takže jsou bezpečné a nemusíte se bát, že byste něco museli "ukrást").

| K dispozici isou pásle                                                                                                    | dující tvo                                                                                | v plotrů:                                                                                                    |  |
|----------------------------------------------------------------------------------------------------|-------------------------------------------------------------------------------------------|----------------------------------------------------------------------------------------------------|--|
|                                                                                                    | Tisk                                                                                      | Formát (šíře tisku)                                                                                                    |  |
| OCÉ TCS 400                                                                                                    | barevně                                                                                   | A0. A1 (900. 590 mm) - tisk čárovích víkresů                                                                                                    |  |
| OCÉ TDS 400                                                                                                    | černě                                                                                     | A0, A1 (900, 590 mm) - tisk čárových výkresů                                                                                                    |  |
| HP DesignJet 5500 PS                                                                                                    | barevně Fotopapír šíře 1050 mm - tisk barevných ploch                                     |                                                                                                    |  |
| HP DesignJet T7100                                                                                                    | barevně                                                                                   | Fotopapír šíře 1050 mm - tisk barevných ploch<br>A0. A1 (900. 590 mm) - tisk barevných výkresů                                                                                                    |  |
| Maximální délka výkresu u<br>výkresů je však nutné přede                                                                                                    | plotrů není<br>em oznámit o                                                               | omezena formátem A0 (role papíru), plotrování delšíct<br>obsluze plotru.                                                                                                    |  |
|                                                                                                    |                                                                                           |                                                                                                    |  |
| Soubory musí být připraven<br>tj. vytištěné do souboru ovl<br>HP DesignJet jsou preferov<br>Používáte-li při vytváření Pl<br>apod., říd <u>te se návodem</u>                                                    | y jako tiskov<br>ladačem pro<br>rány soubory<br>DF souborů                                | vé již softwarem (AutoCAD, SPIRIT, Arcon, ArchiCAD, atd.)<br>o konkrétní plotr. Pro plošné barevné výstupy na plotrech<br>v postscriptu či ve formátu PDF.<br>freewarové nástroje typu PDF Factory, AMYUNI Converte                                                                        |  |
| Soubory musí být připraven<br>tj. vytištěné do souboru ovl<br>HP DesignJet jsou preferov<br>Používáte-li při vytváření Pr<br>apod., řídte se návodem<br>Ovladače k plotrům jsou k                               | y jako tiskov<br>adačem pro<br>rány soubory<br>DF souborů<br>dispozici na                 | vé již softwarem (AutoCAD, SPIRIT, Arcon, ArchiCAD, atd.)<br>o konkrétní plotr. Pro plošné barevné výstupy na plotrech<br>v postscriptu či ve formátu PDF.<br>freewarové nástroje typu PDF Factory, AMYUNI Converte<br>adresách: www.hp.cz nebo www.oce.cz                                 |  |
| Soubory musí být připraven<br>tj. vytištěné do souboru ovl<br>HP DesignJet jsou preferov<br>Používáte-li při vytváření Pl<br>apod., řídte se návodem<br>Ovladače k plotrům jsou k<br>Prohlizeče souborů Aplt js | y jako tiskov<br>adačem pro<br>ány soubory<br>DF souborů<br>dispozici na<br>ou k dispozic | vé již softwarem (AutoCAD, SPIRIT, Arcon, ArchiCAD, atd.)<br>o konkrétní plotr. Pro plošné barevné výstupy na plotrech<br>v postscriptu či ve formátu PDF.<br>freewarové nástroje typu PDF Factory, AMYUNI Converte<br>adresách: www.hp.cz_nebo_www.oce.cz<br>ci na adrese: www.ewplot.com |  |

3) Po stáhnutí spusťte normálním způsobem instalaci tiskárny. Samotná instalace vypadá podobně jako jakákoli jiná instalace a průměrně zdatný počítačový uživatel by ji měl bez problémů zvládnout. Jediná překážka může nastat při volbě portu, na který má

být tisknuto. Vy samozřejmě plotr fyzicky připojený nemáte, a proto zašktněte volbu "Zatím není připojena žádná tiskárna. Vyberte model ze seznamu"

|                |                                                                               | 21 7 2012 2 |
|----------------|-------------------------------------------------------------------------------|-------------|
| Océ Wind       | lows Printer Driver                                                           | )9          |
| 💼 Průvodce ins | talací                                                                        | 15          |
| 🔉 Začít        | (a) Nainstaluje se příslušný model ovladače pro tuto tiskárnu.                |             |
| Připojit       | Nyní se připojte ke své tiskárně v síti.                                      |             |
| Připravit      | Zadejte název hostitele nebo adresu IP tiskárny:                              |             |
| 📎 Instalovat   |                                                                               |             |
| > Dokončit     | Zatím není poipojena žádná tiskárna.<br>Vyberte model ze seznamu.             |             |
|                | Nebyla rozpoznána žádná<br>Zkuste zopakovat rozpoznání tiskáren v místní síti |             |
|                | Zpět Další Sto                                                                | rno         |
|                |                                                                               |             |

a následně ze seznamu vyberte tu tiskárnu, kterou právě insalujete.

|   | Océ Wind       | lows Printer Driver                                               |   |
|---|----------------|-------------------------------------------------------------------|---|
|   | 🧰 Průvodce ins | talací                                                            |   |
|   | > Začít        | Oce Connect Assistant vás automaticky připojí k tiskárně.         |   |
|   | > Připojit     | Zvolte model:                                                     | 1 |
|   | Připravit      | Název modelu                                                      |   |
| - | > Instalovat   | Oce TCS300 Colour     Oce TCS400 Colour                           |   |
|   | > Dokončit     | Oce TCS500 Colour     Oce ColorWave 600 PP                        |   |
|   |                | 🖶 Oce ColorWave 600 🔻                                             |   |
|   |                | Zvolte tiskový port                                               | L |
|   |                | Oužít port doporucený nástrojem Oce Connect Assistant             |   |
|   |                | FILE:                                                             | L |
|   |                | 🔘 Použít specifické připojení                                     | L |
|   |                |                                                                   | L |
|   | ?              |                                                                   |   |
|   |                | Zpět Další Storno                                                 |   |
|   |                | ocewpd1.22 Datum zmény: 18.20215:00 Datum vytvoleni: 18.201215:00 |   |

4) Všechna ostatní nastavení si zvolte dle Vaší osobní preference a tiskárnu nainstalujte. Po dokončení instalace (a restartování počítače, je-li požadováno) je tiskárna připravena k použití a vy můžete vytvářet soubory s příponou (.plt).

# Tisknutí výkresů na plotr z prostředí AutoCAD:

Následující text popisuje postup tisknutí výkresů z prostředí CAD do tiskových souborů s příponou (.plt), které pak můžete zanést do plotrovny a nechat si je vytisknout.

- 1) Nakreslete výkres a připravte si rozvržení k tisku tak, jak jste zvyklí u jiných tiskáren.
- 2) V tiskovém okně programu AutoCAD (příkaz vykreslit) nastavte plotr na kterém chcete tisknout (OCE TDS 400 pro tisk černobíle, OCE TCS 400 pro tisk barevně).

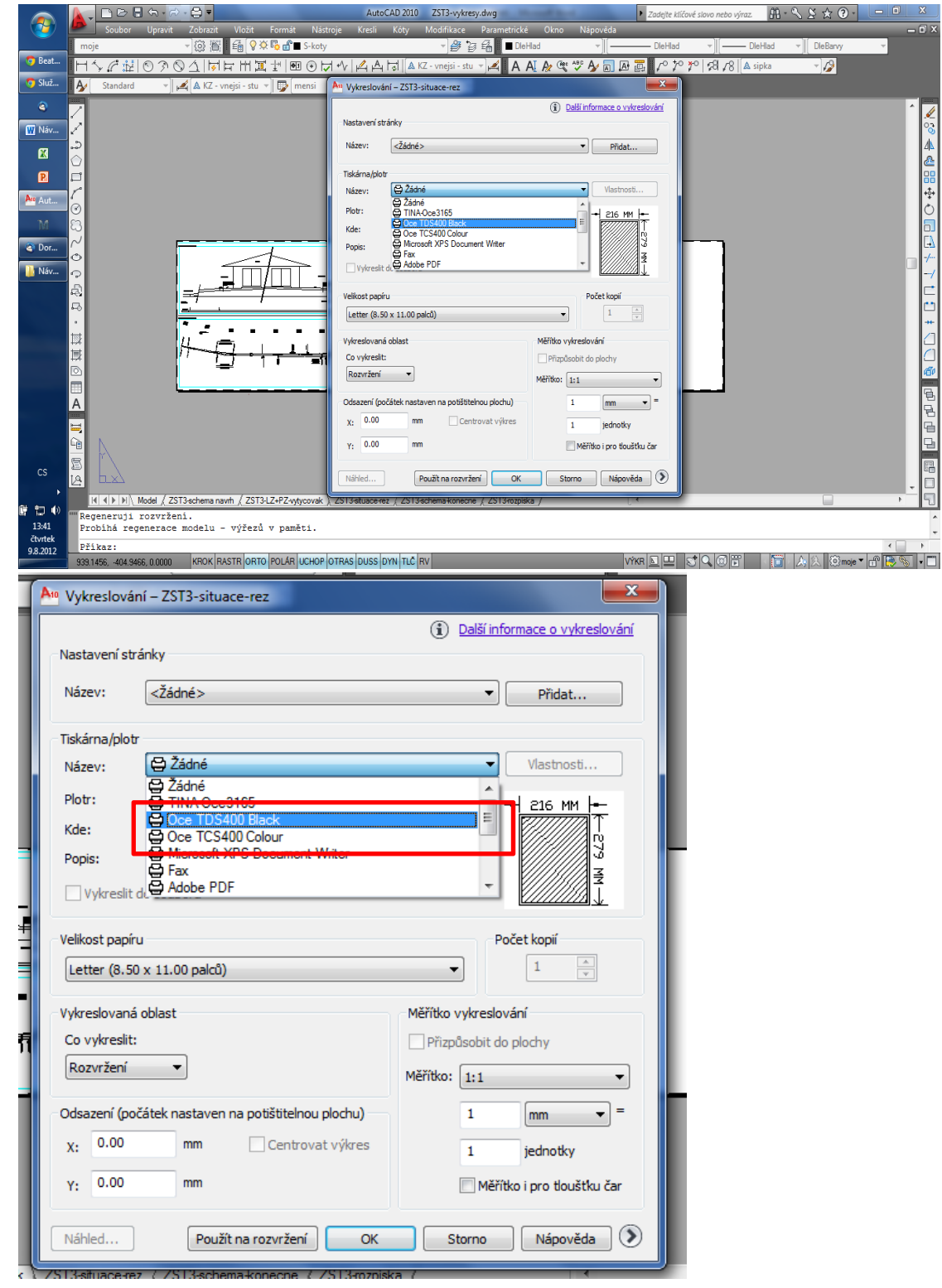

3) Nastavte požadovanou velikost papíru.

|                |                                               | <ol> <li>Další informace o vykreslování</li> </ol> |
|----------------|-----------------------------------------------|----------------------------------------------------|
| -Nastavení s   | tránky                                        |                                                    |
| Název:         | <Žádné>                                       | ▼ Přidat                                           |
| - Tiskárna/plo | br                                            |                                                    |
| Název:         | Cce TDS400 Black                              | ▼ Vlastnosti                                       |
| Plotr:         | Oce TDS400 - Optimized driver - by Océ.       |                                                    |
| Kde:           | Soubor                                        |                                                    |
| Popis:         |                                               | 189                                                |
| Vykresl        | it do souboru                                 | MH →                                               |
|                |                                               |                                                    |
| Velikost pap   | viru                                          | Počet kopii                                        |
| Oce A0 84      | 41x1189 mm                                    |                                                    |
| Oce A4 21      | l0x297 mm (Landscape)                         |                                                    |
| Oce A3 29      | 97x420 mm (Landscape)                         | /kreslování                                        |
| Oce A3 29      | 97x420 mm (Portrait)                          | sobit do plochy                                    |
| Oce A2 42      | 20x594 mm (Landscape)<br>20x594 mm (Portrait) |                                                    |
| Oce A1 59      | 94x841 mm (Landscape)                         |                                                    |
| Oce A1 59      | 94x841 mm (Portrait)                          | 1 mm - =                                           |
| - OCE AU 84    | 11X 1103 IIIII                                |                                                    |
| x. 0.00        | Controvat wikes                               | jednotky                                           |
| Y: 0.00        | mm                                            | Měřítko i pro tloušťku čar                         |
|                |                                               |                                                    |

4) Ujistěte se, že máte zaškrtnuto tlačítko "Vykreslit do souboru".

| An Vykreslovár  | ní – ZST3-situace-rez                   | <b>X</b>                       |
|-----------------|-----------------------------------------|--------------------------------|
| Nastavení stra  | ánky                                    | Další informace o vykreslování |
| Název:          | <Žádné>                                 | ▼ Přidat                       |
| Tiskárna/plotr  |                                         |                                |
| Název:          | Cce TDS400 Black                        | ▼ Vlastnosti                   |
| Plotr:          | Oce TDS400 - Optimized driver - by Océ. |                                |
| Kde:            | Soubor                                  |                                |
| Popis:          |                                         | M 68                           |
| Vykreslit o     | do souboru                              | x<br>x                         |
| Velikost papíru | J                                       | Počet kopií                    |
| Oce A0 841      | x1189 mm                                | ▼ 1 <u>*</u>                   |
| Vykreslovaná    | oblast                                  | Měřítko vykreslování           |
| Co vykreslit:   |                                         | Přizpůsobit do plochy          |
| Rozvržení       | <b>~</b>                                | Měřítko: 1:1 🔹                 |
| Odsazení (pod   | čátek nastaven na potištitelnou plochu) | 1 mm 🔻 =                       |
| X: 0.00         | mm Centrovat výkres                     | 1 jednotky                     |
| Y: 0.00         | mm                                      | Měřítko i pro tloušťku čar     |
| Náhled          | Použít na rozvržení OK                  | Storno Nápověda 🕥              |

- 5) Tlačítkem "náhled" zkontrolujte svůj výkres a dejte "OK".
- 6) Objeví se dotazovací okno, kam se má soubor s příponou (.plt) uložit. Standardním postupem vyberte příslušnou složku a napište název tiskového souboru. Doporučuji

v názvu také uvádět na jaký plotr jste tiskli, neboť se Vás na to obsluha plotru zeptá (aby věděli na jaký plotr mají soubor zařadit) a věřte nám, že vzpomenout si v osm ráno na to, na jaký plotr jsem to vlastně ve dvě v noci tisknul, může být dost těžké.

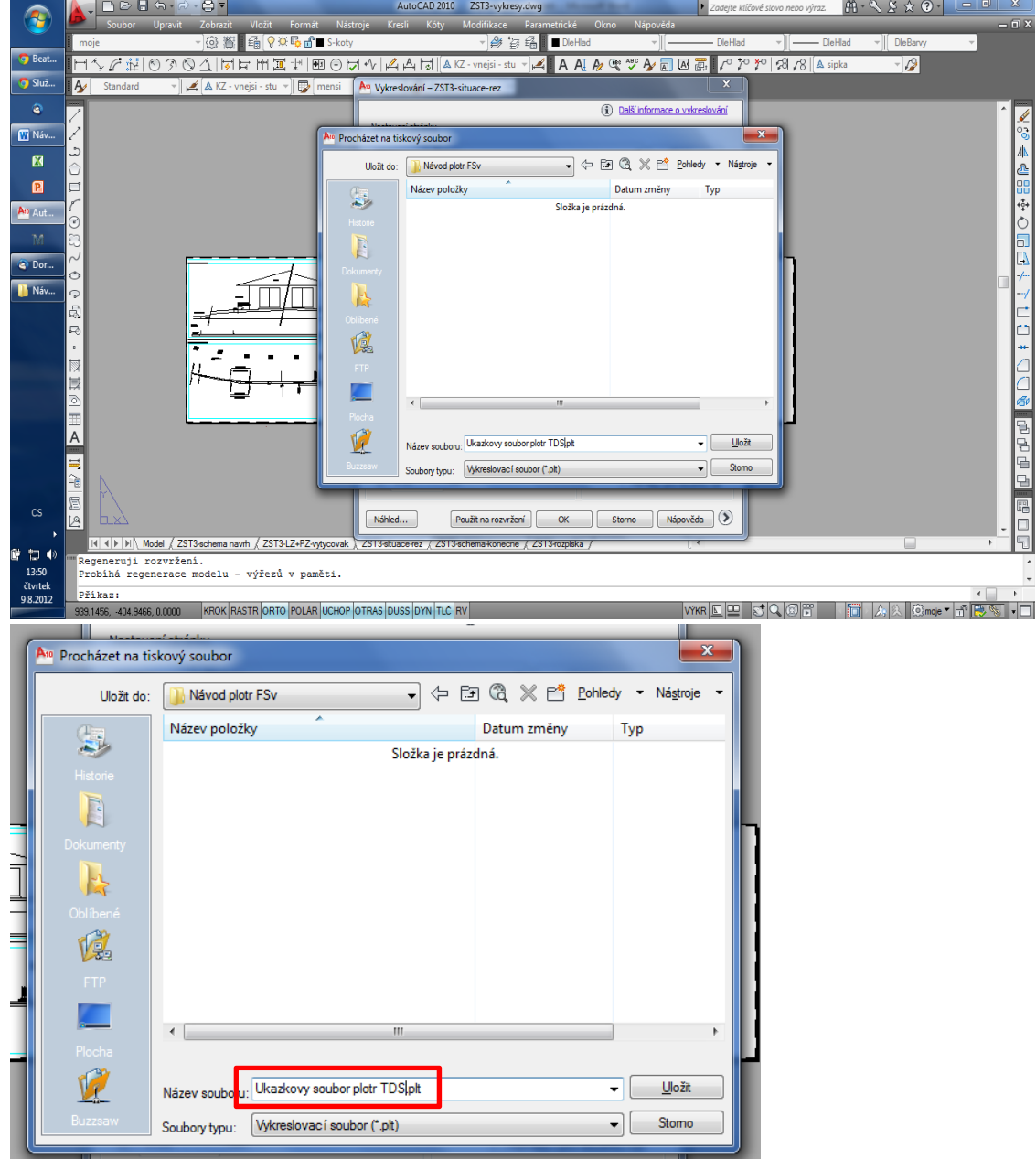

7) Po kliknutí na "Uložit" začne vykreslování tiskového souboru. Po skončení tisku se v rohu CADu objeví zpráva "**Úloha vykreslování a publikování dokončena**"

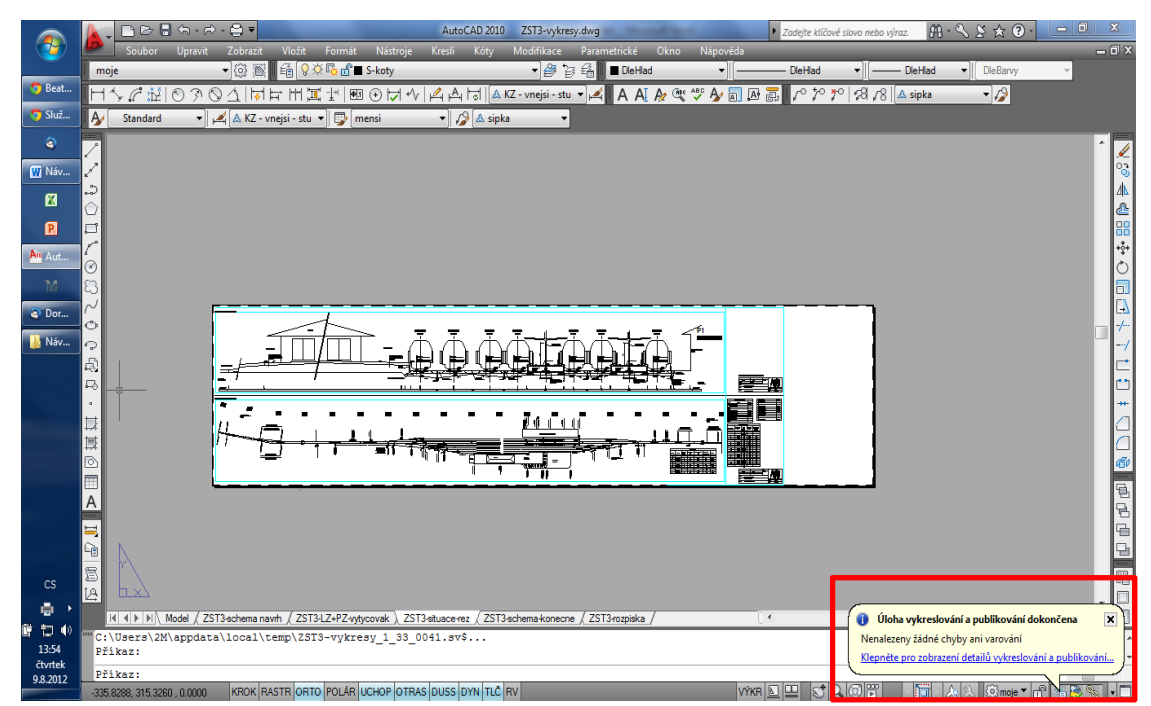

a ve složce, kterou jste zadali pro uložení tiskového souboru, naleznete vytvořený tiskový soubor s příponou (.plt).

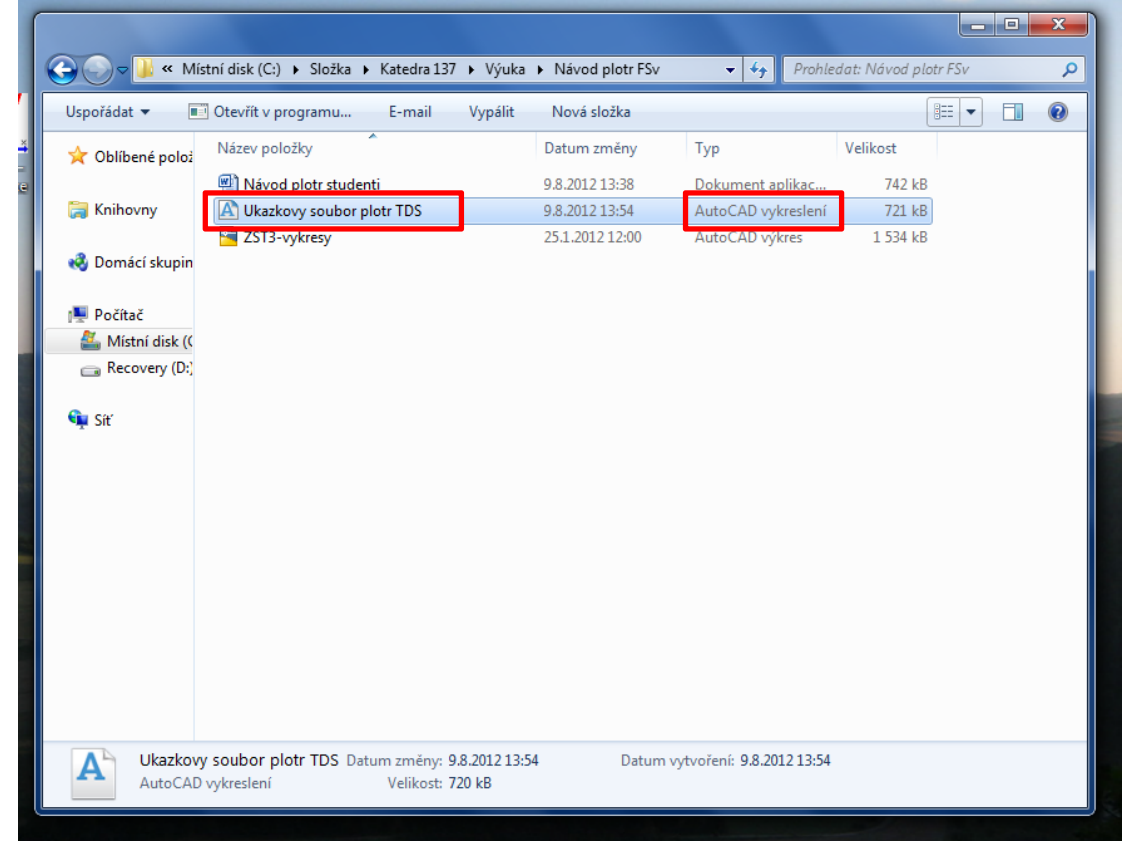

8) Tento soubor si zkopírujte na přenosný flash disk a zaneste jej do plotrovny.

**Pozn.:** Pokud byste chtěli tisknout z jiného prostředí než AutoCAD, bude postup velmi podobný. Klíčovou záležitostí je vždy zaškrtnutí políčka "**tisk do souboru**," které určitě bude v tiskovém okně k dispozici.

# Postup tisku v plotrovně:

- 1) Jestliže bude jakýkoli pokyn obsluhy plotrů v rozporu s postupem uváděným níže, platí pokyn obsluhy plotrů.
- 2) Jestliže máte vytvořený tiskový soubor (.plt), nahrajte ho na flash disk a přineste jej do plotrovny.
- V plotrovně jsou dva počítače. Na nich jsou na síťovém disku "z" vytvořeny složky 00, 11, … až 99. Vyberte si libovolnou prázdnou(!) složku a do ní zkopírujte Váš tiskový soubor (.plt).
- 4) Sdělte obsluze číslo složky, do které jste zkopírovali Váš tiskový soubor (.plt), případně jiné informace, na které budete tázáni.
- 5) Počkejte na vytištění Vašich výkresů a po zaplacení (pouze v hotovosti, ale ceny mírné) si je odneste.

# Dvě poznámky:

- Ačkoli se tak píše na oficiálních stránkách VIC, nově **není třeba** k tisku za zvýhodněnou studentskou cenu **vyplňovat žádanku**.
- Každý výkres, který má být účtován za studentské ceny musí být opatřen rozpiskou podle pravidel na http://www.fsv.cvut.cz/vic/plotprav.php bod č. 1.

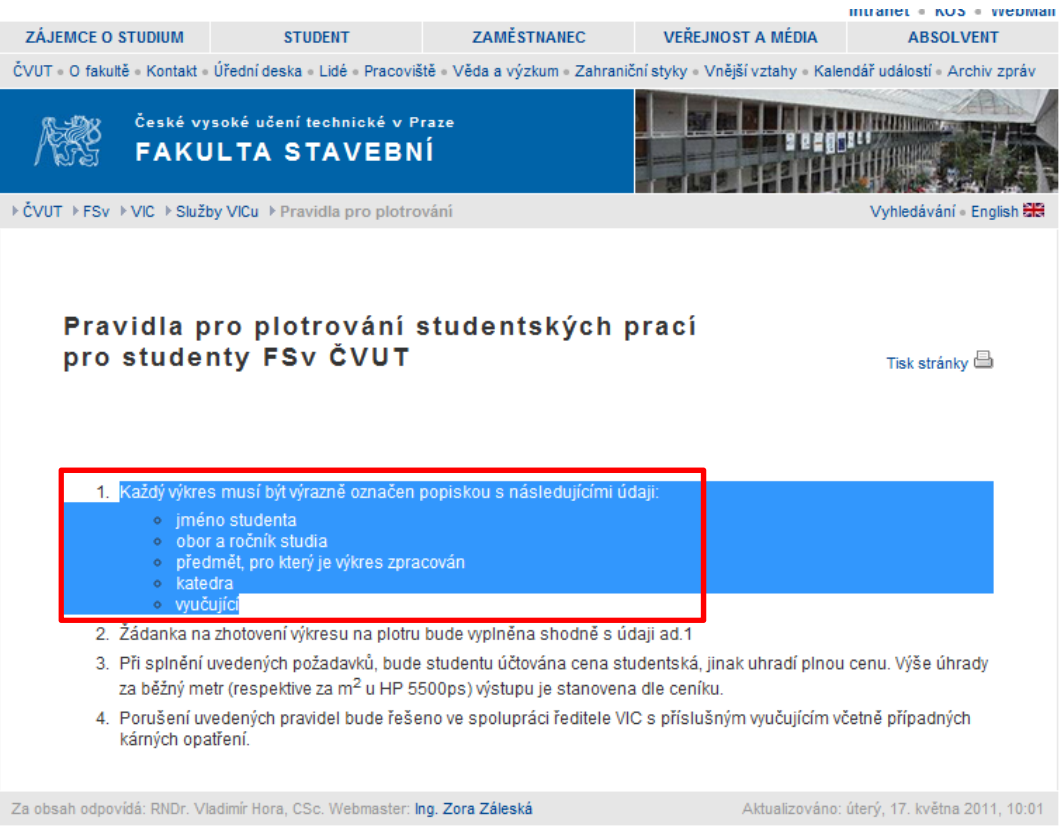

©2006 ČVUT v Praze, Fakulta stavební, Thákurova 7, 166 29 Praha 6 - Dejvice; Tel: (+420) 224 351 111; Fax: (+420) 224 357 071; Email: mail@fsv.cvut.cz

# Nastavení jiného rozměru papíru:

U velkých technických výkresů (obzvláště liniových staveb) se může stát, že je výkres příliš dlouhý a tudíž se jedním rozměrem (nejčastěji délkou) nevejde ani na papír formátu A0. Případně se může stát, že se na A0 sice vejde, ale protože na výšku je shodný s výškou pouze A4, zbývá okolo výkresu spousta volného papíru, který platíme zbytečně. V takovém případě se samozřejmě dá nastavit i vlastní rozměr papíru.

V dalším textu uvádíme postup, jak vlastní formát papíru nastavit. Netvrdíme, že je to postup jediný nebo nejlepší, je to jen jeden z mnoha možných postupů.

Plotry OCE TDS a OCE TCS na FSv jsou v zásobníku papírů vybaveni dvěma rolemi šířky 60 cm resp. 90 cm. Z hlediska šířky jsme tedy omezeni těmito dvěma rozměry, ale z hlediska délky výkresu může být výkres téměř nekonečně dlouhý (resp. tak dlouhý, jaká délka papíru je namotána na jedné roli). Tuto skutečnost ocení zejména studenti dopravních staveb.

Nastavení vlastního formátu papíru probíhá v následujících bodech:

- Image: Control of the control of the control of th
- 1) Otevřete okno "Zařízení a tiskárny".

 Klikněte pravým tlačítkem na tiskárnu, na které chcete zadat vlastní rozměr papíru a otevřete "Vlastnosti tiskárny".

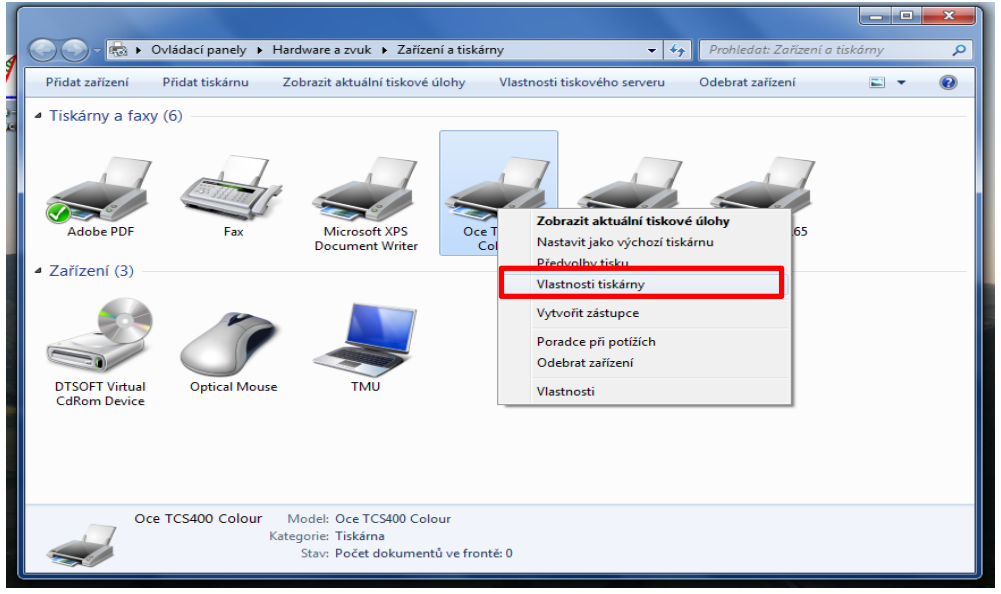

3) V záložce "Obecné" klikněte na "Předvolby".

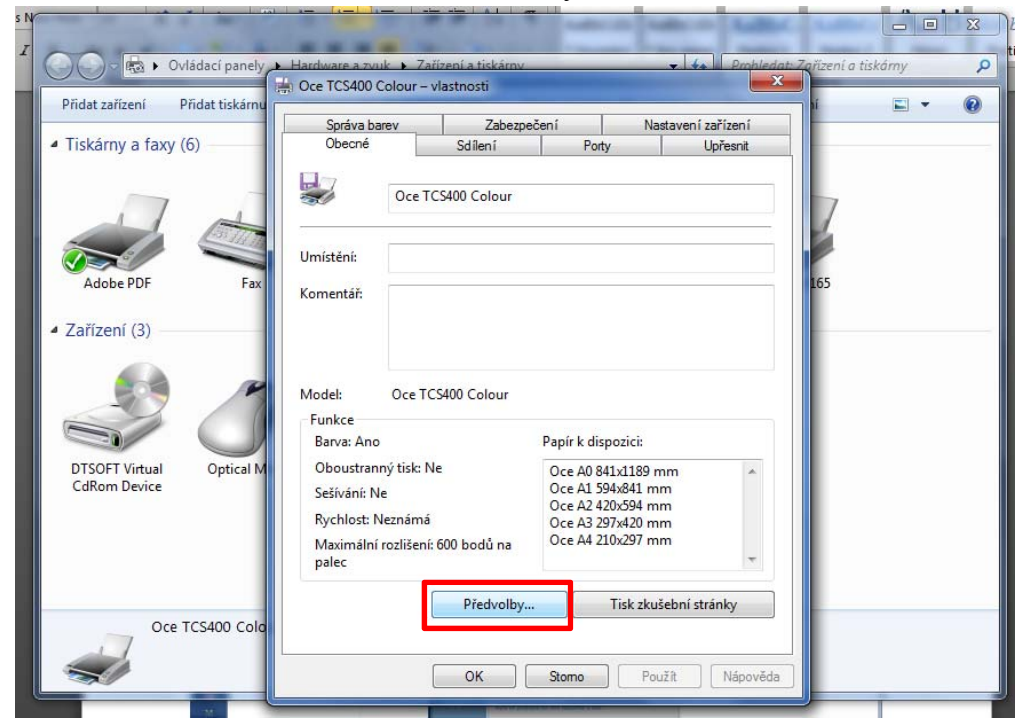

4) V okně "předvolby" klikněte na "uživatelská velikost".

|                                     |                                                                                  |                                           |                                | 3 |
|-------------------------------------|----------------------------------------------------------------------------------|-------------------------------------------|--------------------------------|---|
| 00 - 🗟 🕨 Ov                         | ládací panely Hardware a zvuk                                                    | Zařízení a tiskárny                       | Prohledat: Zařízení a tiskárny | ٩ |
| Přidat zařízení P                   | Core TCS400 Colour – předvolby                                                   | tisku                                     | ? × • • •                      |   |
| <ul> <li>Tiskárny a faxy</li> </ul> | Základní Vzhled Obraz Vodoznak                                                   | Uživatelské předvolby Podpora             |                                | _ |
|                                     | Informace o tiskárně                                                             | Velikost stránky (stejná jako v aplikaci) |                                |   |
|                                     | <ul> <li>Není k dispozici stav tisk</li> <li>Nejsov k dispozici žídov</li> </ul> | Oce A0 841x1189 mm                        | Uživatelská velikost           |   |
|                                     | INEJSOU K UISPOZICI ZAURK                                                        | Na výšku     Na šířku                     | Oblast tisku                   |   |
| Adobe PDF                           |                                                                                  | Média<br>Zdroj médií                      |                                |   |
|                                     |                                                                                  | Automaticky 👻                             | Velikost ořezu                 |   |
|                                     |                                                                                  | Typ média                                 |                                |   |
| -07                                 |                                                                                  | Výchozí nastavení tiskárny 👻              |                                |   |
|                                     |                                                                                  | Možnosti úlohy<br>Počet kopií             |                                |   |
| DTSOFT Virtual                      |                                                                                  | 1 Kompletovat                             |                                |   |
| CdRom Device                        |                                                                                  | Pořadí stránek                            |                                |   |
|                                     | H - Obnovit                                                                      | Normální pořadí stránek 🔹                 |                                |   |
|                                     | Výchozí                                                                          | 🔲 Do schránky                             |                                |   |
|                                     | vychozi                                                                          | 4                                         |                                |   |
| Oce                                 |                                                                                  | OK Storno                                 | Použít Nápověda                |   |
|                                     |                                                                                  |                                           |                                |   |
|                                     |                                                                                  | OK Stomo Použít                           | Nápověda                       |   |

5) Nastavte "rozměry papíru" a "název", pod kterým tento rozměr uvidíte v tiskovém okně. Poté klikněte na "Uložit jako lokální".

|                   | 7                                                                         | D.11.1.7.**                      |
|-------------------|---------------------------------------------------------------------------|----------------------------------|
| Bill Luci Luc     | Uživatelská velikost                                                      |                                  |
| Oce TCS400 Colo   | Vytvořit velikost z<br>Uživatelská velikost                               |                                  |
| Informace o tiská | Tlouštka<br>600 🞅 [210 - 914] mm<br>Délka                                 | atelská velikost<br>Oblast tisku |
| -                 | 840 [297 - délka role] mm<br>Jméno<br>role 60 4A4                         | elikost ořezu                    |
|                   | Uložit ke sdílení                                                         |                                  |
|                   | Uložit jako lokální                                                       |                                  |
| <<br>+            | Contraction Soliené velikosti stránek<br>Lokální velikosti stránek pro 2M |                                  |
| Výchozí           | Import Exportovat vše Odstranit                                           | Nápověda                         |
|                   | Zavřít                                                                    | vēda                             |

Lze samozřejmě i uložit ke sdílení. Tuto možnost zde ovšem nebudeme dále popisovat.

6) Pokud chcete zadat další rozměry papíru, opakujte předcházející bod, jinak stiskněte tlačítko "Zavřít"

| ) Oce TCS400 Cold               | Vytvořit velikost z                                                                                                    |                  |
|---------------------------------|----------------------------------------------------------------------------------------------------|------------------|
| Základní Vzhled C               | Uživatelská velikost                                                                                                    | •                |
| Informace o tiská<br>Není k dis | Tloušťka                                                                                                    | atelská velikost |
| 🥸 Nejsou k                      | Délka<br>2520 - [297 - délkarole] mm                                                                                                | Oblast tisku     |
|                                 | Jméno                                                                                                    | elikost ořezu    |
|                                 | Uložit ke sdílení                                                                                                    | chose of c2d     |
|                                 | Uložit jako lokální                                                                                                    |                  |
| <                               | Lokální velikosti stránek pro 2M     role 60 4A4     role 60 6A4     role 60 8A4     role 60 10A4     role 60 10A4     role 60 12A4 |                  |
| Výchozí                         | Import Exportovat vše Odstranit                                                                                                    |                  |
|                                 |                                                                                                    | Nápověd          |

7) Rozbalením nabídky zkontrolujte, zda se Vámi zadané formáty papíru skutečně uložily.

| Přidat zařízení                     | ádací panely Hardware a zvuk                                                                                     | Zařízení a tiskárnv → 🗸<br>r – vlastnosti<br>tisku                                                                                                    | Prohledat: Zařízení a tiskámy | × )<br>2<br>0 |
|-------------------------------------|----------------------------------------------------------------------------------------------------|----------------------------------------------------------------------------------------------------|-------------------------------|---------------|
| <ul> <li>Tiskárny a faxy</li> </ul> | Základní Vzhled Obraz Vodoznak<br>Informace o tiskárně<br>Není k dispozici stav tisl<br>Nessou k dispozici žádne | Uživatelské předvolby Podpora<br>Velikost stránky (stejná jako v aplikaci)<br>Oce A0 841x1189 mm                                                                                                    | Uživatelská velikost          |               |
| Adobe PDF                           |                                                                                                    | Oce A0 841x1189 mm<br>Oce A1 594x841 mm<br>Oce A2 420x594 mm<br>Oce A2 420x594 mm<br>Oce A3 297x420 mm<br>Oce A1 210x257 mm<br>role 60 4A4<br>role 60 4A4                                                                                                    | Oblast tisku                  |               |
|                                     |                                                                                                    | role 60 10A4<br>role 60 10A4<br>role 60 12A4<br>role 60 12A4<br>role 60 16A4<br>Pricovani velikosu su anek<br>Možnosti úlohy<br>Počet konií                                                                                                    | Velikost orezu                |               |
| DTSOFT Virtual<br>CdRom Device      | < m > Cbnovit                                                                                                    | I      V Kompletovat     I     I |                               |               |
| Oce                                 | Výchozí                                                                                                    | Do schránky                                                                                                    | Použit Nápověda               |               |
| s)                                  |                                                                                                    | OK Stomo Použít                                                                                                    | Nápověda                      |               |

 Pokud tomu tak je, posloupností tlačítek "Ok", "Ok", zavřete všechna okna vlastností a následně i okno "Zařízení a tiskárny". Nastavení vlastních formátů papíru je tímto hotovo.

Pokud tomu tak není, pravděpodobně jste někde v postupu udělali chybu. Prosím zkuste postup opakovat.

 Vlastní formáty papíru by nyní měly být viditelné při otevření tiskového okna např. v prostředí AutoCAD.

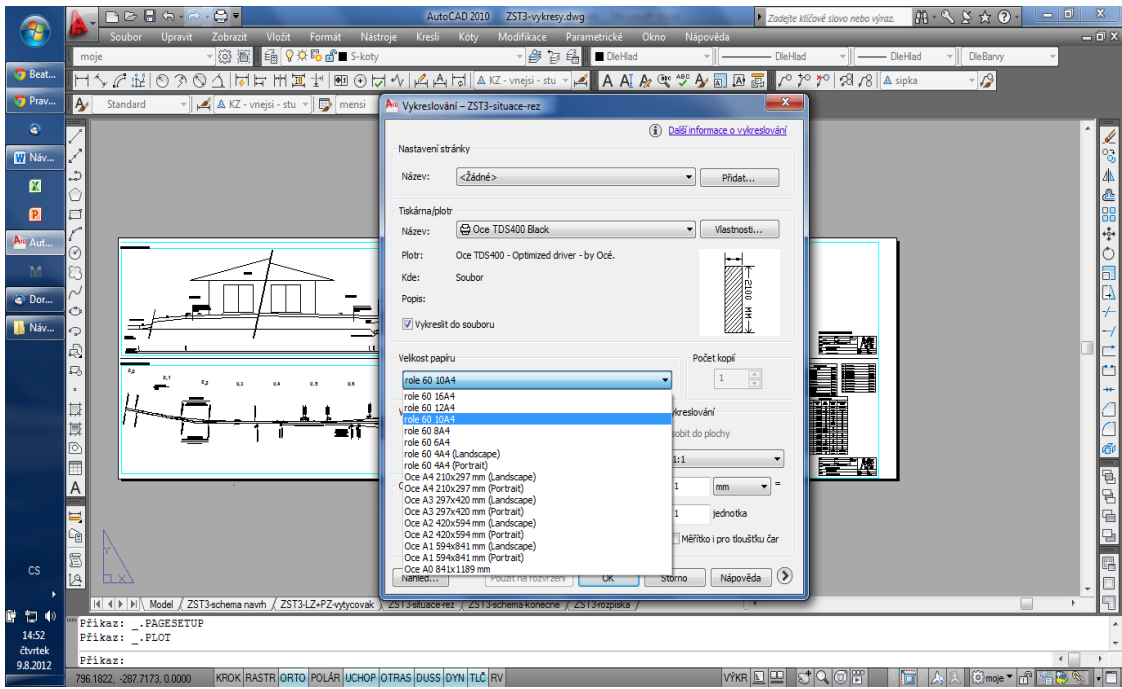

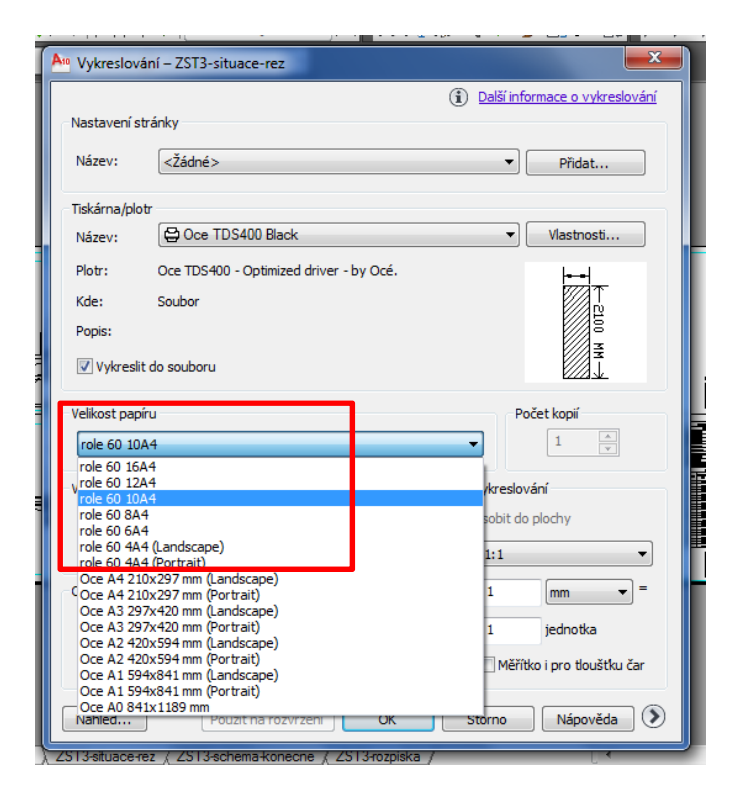

# Poznámka na závěr:

Autoři doufají, že je pro Vás tento návod srozumitelný a že Vám byl nápomocný. Pokud byste v něm objevili jakoukoli chybu nebo byste měli nápad na jeho vylepšení, neváhejte a kontaktujte autory buď osobně (místnost B-617a) anebo prostřednictvím emailů:

marek.pycha@fsv.cvut.cz petr.brestovsky@fsv.cvut.cz

Na shledanou u konzultací ze železničních staveb se těší

Autoři